## วิธีการลงฟอนต์ Windows 10

- 1. เข้าลิงค์ดาวน์โหลดฟอนต์ <u>http://www.mthcancer.in.th/dowload.php</u>
- กดดาวน์โหลดที่ปุ่มสีเขียว

| 🔺 ไม่ปลอดภัย   mthcancer.in.th/dowload.php                                           |                                      |                                 |                               |
|--------------------------------------------------------------------------------------|--------------------------------------|---------------------------------|-------------------------------|
| 🕐 ເປັດບຣິກາຣຖຸກວັນຈັນກຣ໌ - ວັນຊຸກຣ໌ ເວລາ 8.00 - 16.00u. 🐧 02-5461960-6 🏼 🖗 139 ມ.4 ຕ | .บึงสนั่น อ.ธัญบุรี จ.ปทุมธานี 12110 |                                 | 🛩 f 💿 🗞 💩                     |
| 🤲 MTHcancer. <u>ຫປ້າແຮກ</u> ເກີຍວກັບ ຯ ຄາມຊັ                                         | ุ่บริหาร ∽ บริการประชาชน             | <ul> <li>รับสมัครงาน</li> </ul> | สำหรับเจ้าหน้าที่ 🗸 ติดต่อเรา |
| ดาวโหลด                                                                              | าวโหลด<br>ไฟล์ต่างๆ                  |                                 |                               |
| เอกสารดาวม์ไหลด                                                                      | ประเภท                               | วิธีการติดตั้ง                  | ดาวไหลด                       |
| ฟอนติไทยสารบัญ                                                                       | ฟอนต์                                | 9                               | ดาวน์ไหลด                     |
| โลโก้โรงพยาบาลมหาวชิราลงกรณ <i>ธัญ</i> บุรี                                          | ľWá .png, .jpg, .ai                  | Q                               | ดาวน์ไหลด                     |
| โลโก้มูลนิธิโรงพยาบาลมหาวชีราลงกรณธัญบุรี                                            | ľWá .png, .jpg, .ai                  | ٩                               | ดาวน์ไหลด                     |
| โลโก้มะเริ่ง 7+1                                                                     | ľwá .png, .jpg, .ai                  | Q                               | ดาวน์ไหลด                     |
| โลโก้กรมการแพทย์                                                                     | ľWá .png, .jpg, .ai                  | Q                               | ดาวน์ไหลด                     |
| โลโก้กระทรวงสาธารณสุข                                                                | ľ₩á .png, .jpg, .ai                  | Q                               | ดาวน์ไหลด                     |

- 3. ไปที่ไฟล์ที่ดาวน์โหลดหากเป็นไฟล์ซิปมา ให้ทำการแตกไฟล์ซิปก่อน
  - 🗌 คลิกขวาที่ไฟล์

🗌 เลือก Extract files...

|       | Name                                                                                                    | ^                                                                                                    | Date modified                                                                                                    | Туре                                                                                                    | Size                        |
|-------|----------------------------------------------------------------------------------------------------|----------------------------------------------------------------------------------------------------|----------------------------------------------------------------------------------------------------|----------------------------------------------------------------------------------------------------|-----------------------------|
| กด OK | E FC-Lamoon                                                                                                    | Open<br>Share with Skype<br>Cose with WinPAP<br>Extract files<br>Extract files<br>Extract to FC-Lamoo                                                                                                    | on\                                                                                                    | WinRAR ZIP archiv                                                                                                    | <i>r</i> е 484 К            |
|       | Cenera<br>Destin<br>Cupdi<br>Cupdi<br>Cupd | Advanced Advanced Adv | es not exist)<br>powew folder (2) FC-Lamoon<br>Desktop<br>C-neDri<br>C-amoon<br>Desktop<br>Desktop<br>Deskt | ve<br>D_PC1H4696<br>Objects<br>sktop<br>suments<br>wnloads<br>sic<br>tures<br>eos<br>STEM (C:)<br>TA (D:)<br>CRUP (E:)<br>D RW Drive (F:) | ? ×<br>Display<br>ew folder |
|       |                                                                                                    | Save settings                                                                                                    | Networ<br>CK                                                                                                    | Cancel                                                                                                    | > Help                      |

จากนั้นเข้าไปที่โฟลเดอร์ คลิกเลือกไฟล์ฟอนต์ทั้งหมดจะใช้เม้าส์ลากคลุมไฟล์หรือ Ctrl + A
 ที่คีย์บอร์ด แล้วกด Copy หรือ Ctrl + C

| Name                                | Date modified   | Туре               | Size   |
|-------------------------------------|-----------------|--------------------|--------|
| DS_Store                            | 27/6/2561 10:01 | DS_STORE File      | 7 KB   |
| 📄 4FC Lamoon Memo                   | 26/6/2561 5:59  | Text Document      | 3 KB   |
| K FC Lamoon Bold Italic ver 1.00    | 13/2/2561 2:52  | OpenType font file | 74 KB  |
| FC Lamoon Bold Italic ver 1.00      | 13/2/2561 2:52  | TrueType font file | 105 KB |
| FC Lamoon Bold ver 1.00             | 13/2/2561 2:52  | OpenType font file | 71 KB  |
| FC Lamoon Bold ver 1.00             | 13/2/2561 2:52  | TrueType font file | 103 KB |
| FC Lamoon Light Italic ver 1.00     | 13/2/2561 2:52  | OpenType font file | 74 KB  |
| 🔊 FC Lamoon Light Italic ver 1.00   | 13/2/2561 2:52  | TrueType font file | 105 KB |
| FC Lamoon Light ver 1.00            | 13/2/2561 2:52  | OpenType font file | 71 KB  |
| 🔊 FC Lamoon Light ver 1.00          | 13/2/2561 2:52  | TrueType font file | 103 KB |
| 🔊 FC Lamoon Regular Italic ver 1.00 | 13/2/2561 2:52  | OpenType font file | 73 KB  |
| FC Lamoon Regular Italic ver 1.00   | 13/2/2561 2:52  | TrueType font file | 105 KB |
| K FC Lamoon Regular ver 1.00        | 13/2/2561 2:52  | OpenType font file | 70 KB  |
| K FC Lamoon Regular ver 1.00        | 13/2/2561 2:53  | TrueType font file | 103 KB |

5. เข้าไปที่ Control Panel เลือกมุมขวาด้านบนให้เป็น Large icons เข้าไปที่ Fonts

| All C    | ontrol Panel Items<br>> ~ 🛧 📴 > Control Panel > All | Control | Panel Items                          |      |                                   |            |                            |   |                      |          | ح        | - <b>⊡</b><br>,⊃ Se | × |
|----------|-----------------------------------------------------|---------|--------------------------------------|------|-----------------------------------|------------|----------------------------|---|----------------------|----------|----------|---------------------|---|
| Adju     | st your computer's settings                         |         |                                      |      |                                   |            |                            |   |                      | View by: | Large ic | ons 🔻               |   |
|          | Administrative Tools                                |         | AutoPlay                             | 2    | Backup and Restore<br>(Windows 7) |            | BitLocker Drive Encryption | 2 | Color Management     | 19       | Lan      | je icons            |   |
| 6        | Credential Manager                                  | P       | Date and Time                        |      | Default Programs                  | 4          | Device Manager             |   | Devices and Printers |          |          |                     |   |
| 3        | Ease of Access Center                               | E       | File Explorer Options                |      | File History                      | £          | Flash Player (32-bit)      | A | Fonts                |          |          |                     |   |
| R        | Indexing Options                                    | e       | Internet Options                     | 4    | Keyboard                          | ٩          | Mail                       | Ø | Mouse                |          |          |                     |   |
| 1        | Network and Sharing<br>Center                       | 4       | Phone and Modem                      | ۲    | Power Options                     | õ          | Programs and Features      |   | Recovery             |          |          |                     |   |
| Þ        | Region                                              | -       | RemoteApp and Desktop<br>Connections | Þ    | Security and Maintenance          | 9          | Sound                      | Ģ | Speech Recognition   |          |          |                     |   |
| Ŷ        | Storage Spaces                                      | 0       | Sync Center                          |      | System                            | <b>*</b> - | Taskbar and Navigation     |   | Troubleshooting      |          |          |                     |   |
| <u>8</u> | User Accounts                                       | ¢       | Windows Defender<br>Firewall         | SP . | Windows To Go                     |            | Work Folders               |   |                      |          |          |                     |   |

 หน้านี้ให้คลิกขวา แล้วกด Paste หรือกด Ctrl + V ที่คียบอร์ดได้เลยจากนั้นก็จะเริ่มติดตั้งฟอนต์ ลงใน Windows 10 ค่ะ

| T A Control                                | Panei > All Control Pan    | ei items > Fonts        |                           |                  |                       |                     |                          |                               |                                 | ~ (                   | 2 /2 Sea            |
|--------------------------------------------|----------------------------|-------------------------|---------------------------|------------------|-----------------------|---------------------|--------------------------|-------------------------------|---------------------------------|-----------------------|---------------------|
| Control Panel Home                         | Preview, dele              | ete, or show and        | I hide the fonts i        | nstalled on your | r computer            |                     |                          |                               |                                 |                       |                     |
| Font settings<br>Get more font information | Organize 👻                 |                         |                           |                  |                       |                     |                          |                               |                                 |                       | <b>H</b> •          |
| online<br>Adjust ClearType text            | 4                          | 5                       | 4                         | -                | 5                     | 5                   | 3                        | 4                             | P                               | 4                     |                     |
| Find a character<br>Download fonts for all | กคฏ                        | Abg                     | ABG                       | กคฎ              | กคฎ                   | Abg                 | Abg                      | Abg                           | Abg                             | Abg                   | Abg                 |
| languages                                  | 2005_iannnnMT<br>V Regular | Agency FB               | Algerian Regular          | Angsana New      | AngsanaUPC            | Arial               | Arial Rounded<br>MT Bold | Bahnschrift                   | Baskerville Old<br>Face Regular | Bauhaus 93<br>Regular | Bell MT             |
|                                            | 4                          | 4                       | 4                         | 5                | 7                     | <u> </u>            | -                        | -                             | 4                               | 4                     |                     |
|                                            | Abg                        | Abg                     | Abg                       | Abg              | Abg                   | Abg                 | Abg                      |                               | Abg                             | Abg                   | Abg                 |
|                                            | Berlin Sans FB             | Bernard MT<br>Condensed | Blackadder ITC<br>Regular | Bodoni MT        | Bodoni MT<br>Poster   | Book Antique        | Bookman Old<br>Style     | Bookshelf<br>Symbol 7 Regular | Bradley Hand ITC<br>Regular     | Britannic Bold        | Broadway<br>Regular |
|                                            |                            |                         |                           |                  | Compressed<br>Light   | View                | 2                        | •]                            |                                 |                       |                     |
|                                            | -                          |                         | 7                         | -                | 5                     | Sort by<br>Group by |                          | h                             | -                               | 7                     |                     |
|                                            | กคฎ                        | กคฏ                     | Abg                       | Abg              | Abg                   | Refresh             | _                        | Irĕ                           | Abg                             | ABG                   | Abg                 |
|                                            | Browallia New              | BrowalliaUPC            | Brush Script MT<br>Italic | Calibri          | Californian FB        | Paste Paste short   | coc                      | Cambria Math<br>Regular       | Candara                         | Castellar Regular     | Centaur Regu        |
|                                            | 4                          | 7                       | 4                         | 7                | 7                     |                     | -                        |                               | 7                               | 4                     |                     |
|                                            | Abg                        | Abg                     | Abg                       | Abg              | Abg                   | Abg                 | Abg                      | Abg                           | Abg                             | ABG                   | Abg                 |
|                                            | Century Gothic             | Century Regular         | Century<br>Schoolbook     | Chiller Regular  | Colonna MT<br>Regular | Comic Sans MS       | Consolas                 | Constantia                    | Cooper Black                    | Copperplate<br>Gothic | Corbel              |
|                                            | 4                          | 5                       | 5                         | 4                | 4                     | 4                   | 4                        | 5                             | 7                               | 4                     |                     |
|                                            | กคฏ                        | กคฏ                     | Abg                       | Abg              | Abg                   | กคฎ                 | nng                      | กคฏ                           | กคฏ                             | กคฏ                   | กคฏ                 |
| an also                                    | Cordia New                 | CordiaUPC               | Courier New               | Courier Regular  | Curlz MT Regular      | DB Helvethaica X    | DB Helvethaica X         | DB Helvethaica X              | DB Helvethaica X                | DB Helvethaica X      | DB Helvethaic       |